## ホームページの外国語訳(翻訳)方法

## Ⅰ. ~パソコン版~

①webブラウザを開き、当校のサイト(ホームページ)を表示する。

「Microsoft Edge」や「Google Chrome」等の Web ブラウザを使用して開き「可茂 特別支援学校」と検索します。

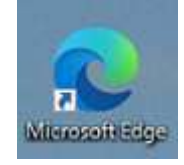

「Microsoft Edge」 「Google Chrome」

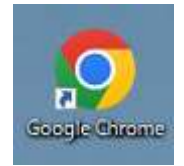

②当校ホームページが表示されたら、ホームページアドレスをコピーする 上部のアドレスバー上で右クリック→コピーでできます。

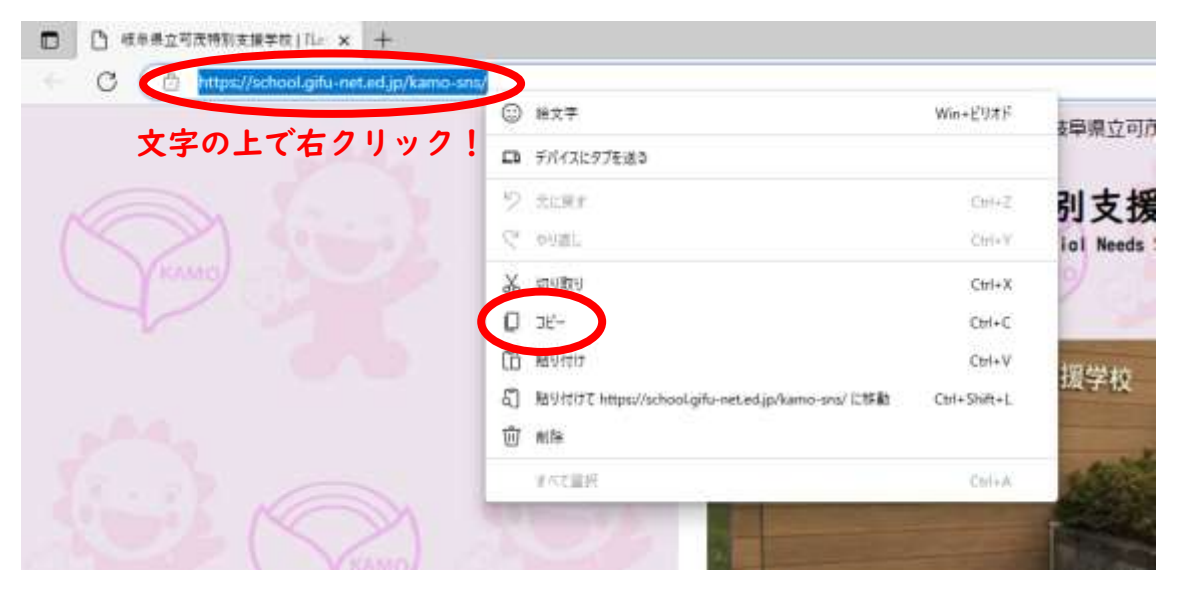

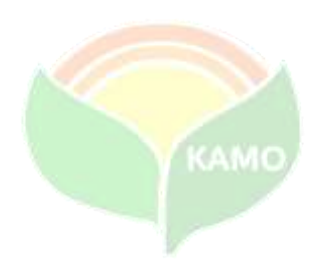

③もう一度webブラウザを開き、「google翻訳」のホームページを表示する。 ※今回は単語訳ではないので「google翻訳」のサイトを開きます。

| Google | google#filtR                                                                                                    | × 🎍 🗈 🍳                       |
|--------|----------------------------------------------------------------------------------------------------|-------------------------------|
|        | ○すべて 目目時 ダショッピング 白油泉 粉ニュース                                                                                                    | 1 毛っと発表 ツール                   |
|        | 称 73,300,000 件 (0.3年期)                                                                                                    |                               |
|        | 英語 ・ デ 日本市                                                                                                    |                               |
|        | テキストを入力                                                                                                    |                               |
|        |                                                                                                    |                               |
|        |                                                                                                    | Google MUTTIRS + 24-Filly 0   |
|        | Goode                                                                                                    |                               |
|        | P. Harden                                                                                                    |                               |
|        | Google 翻訳)←こちらをクリッ:                                                                                                    | 2!                            |
| •      | Google 翻訳<br>Google 翻訳<br>Google 部訳<br>Google 部<br>Google 部<br>Google 部<br>Google 部<br>Google 部<br>Google 部<br>Google 部<br>Google 部<br>Google 部<br>Google 部<br>Google 部<br>Google 部<br>Google 部<br>Google 部<br>Google 部<br>Google 部<br>Google 部<br>Google 部<br>Google 部<br>Google 部<br>Google 部<br>Google 部<br>Google 3<br>Google 3 | <b>7</b><br>に翻訳できる Google の   |
| (      | Google 翻訳  テーこちらをクリック  Jェブページを日本語から 100 以上の他言語にすぐ  解料サービスです。  翻訳  単語、フレーズ、ウェブページを日本語から 100 以上の他言語にすぐ                                                                                                    | <b>ク !</b><br>に翻訳で注意 Google の |

- ④「google 翻訳」のページが表示されたら、
  - (1) ウェブサイトをクリック。
  - (2) ウェブサイトの欄に②でコピーしたホームページアドレスを貼り付ける。
  - (3) 翻訳する言語を選択する。

英語以外の言語は「∨」より選択します。

(4) 「検索」をクリックすると別ページで翻訳したデータが表示されます。

| C C Introductions and each | +<br>gle.com/?//js%si-suto/trisis/equiversites |                |
|----------------------------|------------------------------------------------|----------------|
| E Google 翻訳                | (1)                                            |                |
|                            | え テキスト ■ 田幸 ■ ドキュメント ● ウェブサイト                  | (3)            |
|                            | 2151-1923-7-2 203 E1438 WEED -                 | - 848 RB 828 - |
|                            | (2)                                            |                |
|                            | https://school.gifu-net.ed.jp/ka               | amo-snei) 🛞 🥥  |
|                            |                                                | (4)            |
|                            |                                                | (+)            |

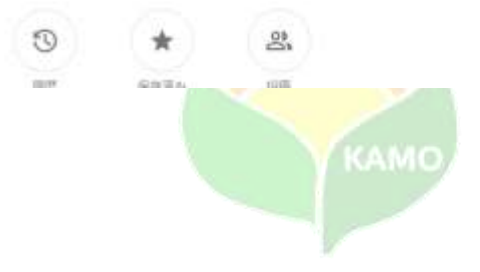

## 2. ~スマートフォン版~

①webブラウザを開き、当校のサイト(ホームページ)を表示する。
 「Safari」や「Google Chrome」等のWebブラウザを使用して開き「可茂特別支援
 学校」と検索します。

②当校ホームページが表示されたら、ホームページアドレスをコピーする 上部(下部)のアドレスバー長押し→コピーをタップでできます。

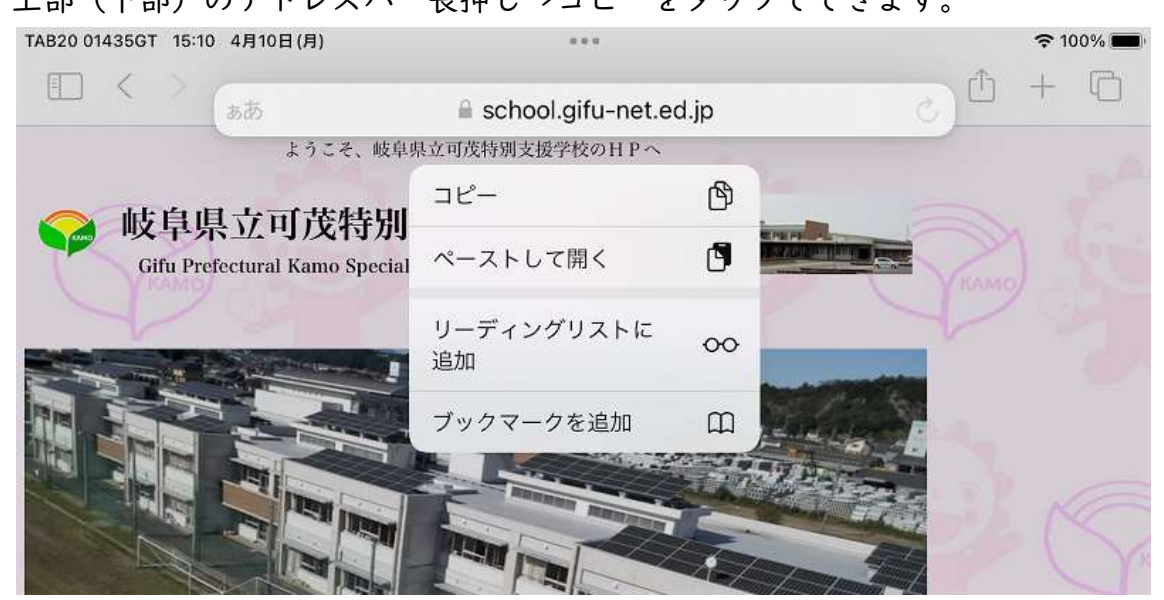

③もう一度webブラウザを開き、「google翻訳」のホームページを表示する。 ※今回は単語訳ではないので「google翻訳」のサイトを開きます。

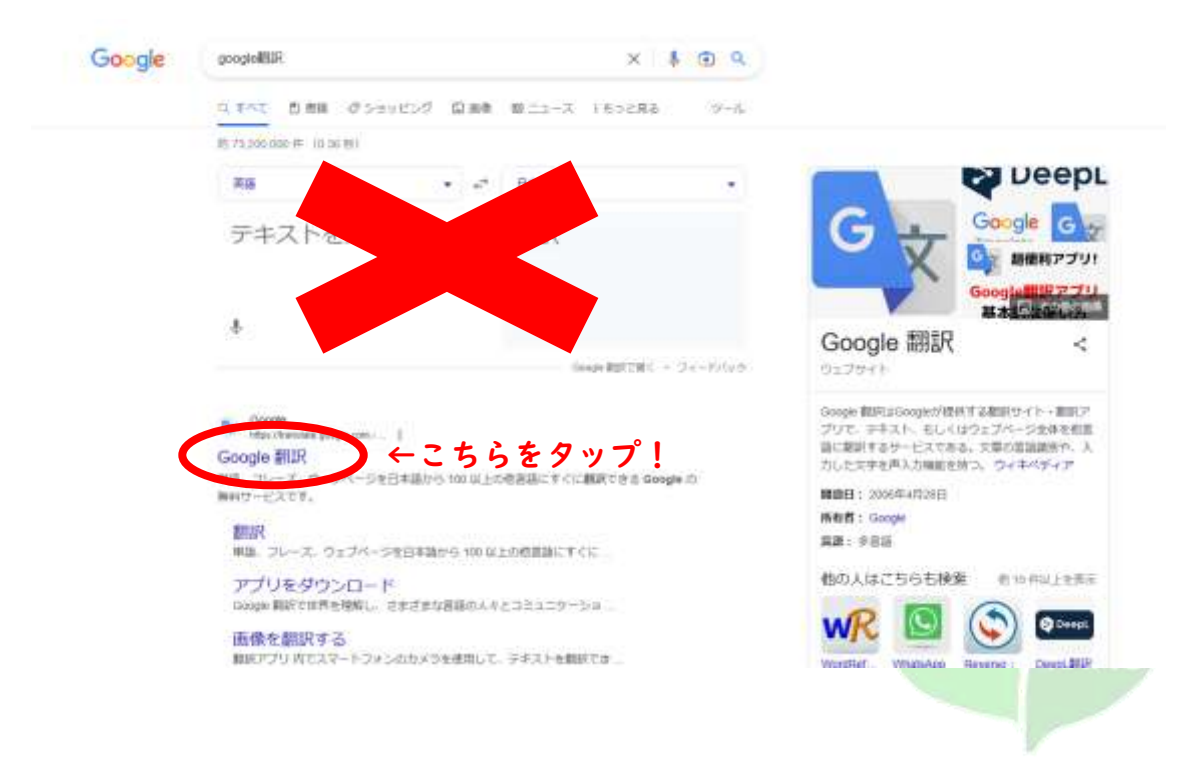

- ④「google 翻訳」のページが表示されたら、
  - (1) ウェブサイトをタップ。
  - (2) ウェブサイトの欄に②でコピーしたホームページアドレスを貼り付ける。
  - (3) 翻訳する言語を選択する。
    左側の「言語を検出」は元のサイトの言語なので、右側に翻訳したい
    言語を選択します。表示以外の言語は「∨」より選択します。
  - (4) 「検索」をタップすると別のタブで翻訳したデータが表示されます。

| TAB20 01435GT 15:1 | 2 4月10日(月)      |                        | •••  |        |     |           |    | ኖ 10 | 10% 🔳 |
|--------------------|-----------------|------------------------|------|--------|-----|-----------|----|------|-------|
|                    | கக              | 🗎 translate.google.com |      |        |     | C         | Û  | +    | Ø     |
| ≡ Google           | 翻訳              | (                      | 1)   |        |     |           | F  | 394  | 2     |
| <b>ズ</b> テキスト      | ■ 画像            | ● ドキュメント               | Ф 71 | ブサイト   |     |           | (3 | )    |       |
| 言語を検出する            | 英語 日本           | 語 韓国 🗸 🗸               | ¢,   | ポルトガル語 | 韓国語 | 日本        | 語  | C    |       |
| (2)                | 7#25            |                        |      |        |     | (4)       |    |      |       |
| http               | s://school.gifu | -net.ed.jp/kamo-sr     | 15/  |        |     | $\otimes$ | Þ  |      |       |

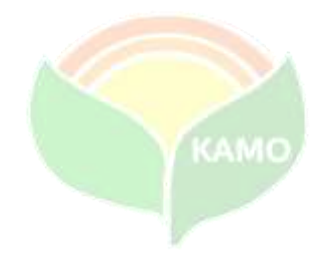